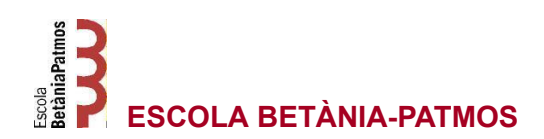

### COM ACCEDIR A L'APP DE CLICKEDU

## <u>PAS 1</u>

Instal·leu l'aplicació. Des de Google Play o App Store, poseu al cercador "*Clickedu*". Baixeu l'App.

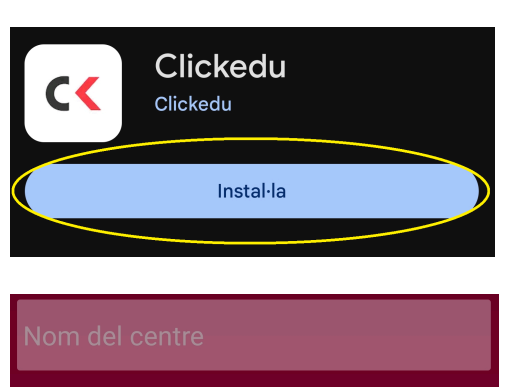

## <u>PAS 2</u>

Obriu l'App i feu clic sobre "*Accés directe a iniciar sessió*".

| Cercar                                                        |
|---------------------------------------------------------------|
| Utilitzeu el formulari per cercar l'URL del<br>vostre centre. |
| Accés directe a iniciar sessió                                |

?

# <u>PAS 3</u>

On posa URL Escola escriviu: *betania-patmos.clickedu.eu* 

On posa usuari poseu el vostre nom d'usuari (DNI)

Escriviu la contrasenya i feu clic a "*Entrar*".

betania-patmos.clickedu.eu

Isuari

ontrasenya

L'aplicació accedirà a les teves dades emmagatzemades al Clickedu

Entrar

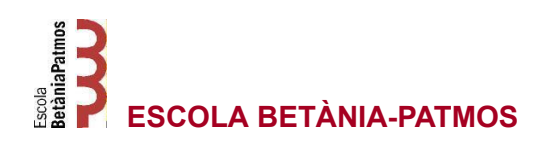

#### **DEPARTAMENT TIACC**

# <u>PAS 4</u>

Us sortirà una pantalla que indica que cal concedir-li permisos d'accés.

#### Per motius de seguretat, perquè sigui acceptada ha d'accedir a Clickedu des del seu ordinador i concedir-li permisos d'accés a través de la icona "App Clickedu" (menú superior dret). Quan ho faci, l'estat de l'autorització passarà de "pendent" a "acceptat" i quan accedeixi de nou a l'aplicació mòbil les seves dades s'hi carregaran.

Fet

# <u>PAS 5</u>

Entreu a la web de l'escola "<u>www.betania-patmos.org</u>" des d'un ordinador i dirigiu-vos a l'apartat "*INTRANET*".

# <u>PAS 6</u>

Es mostrarà la pàgina d'inici de Clickedu.

On posa nom d'usuari introduïu el vostre DNI

Escriviu la contrasenya

i feu clic a "Inicia".

## <u>PAS 7</u>

Premeu sobre la icona de la part superior dreta al costat del vostre nom d'usuari.

## <u>PAS 8</u>

Desapareixerà el vostre nom d'usuari i apareixeran més icones.

Premeu sobre la icona que sembla un telèfon mòbil.

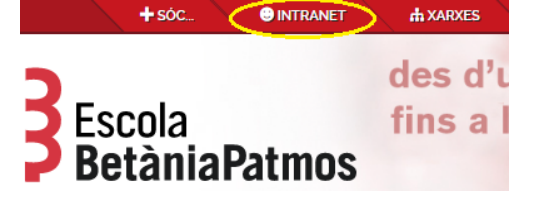

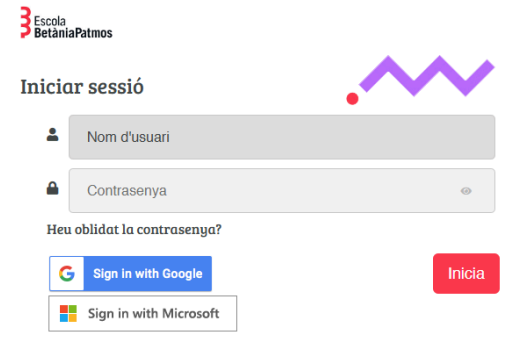

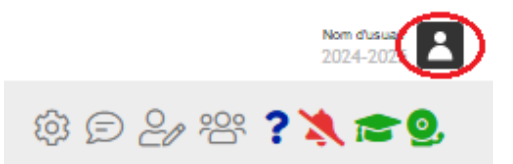

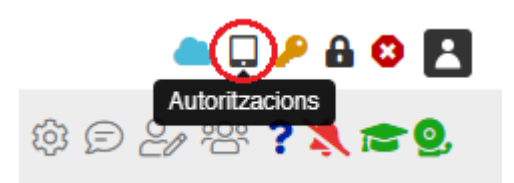

#### **DEPARTAMENT TIACC**

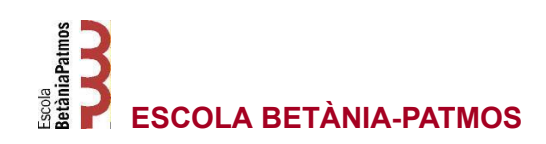

## <u>PAS 9</u>

Premeu el botó + de l'última sol·licitud pendent per autoritzar el telèfon mòbil.

Si teniu sol·licituds anteriors desactiveu-les amb el botó -

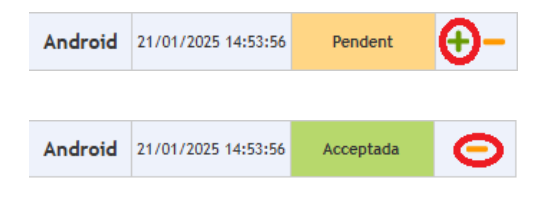

### <u>PAS 10</u>

Un cop realitzats els passos a la web podeu tornar al mòbil i prémer el botó "*Fet*"

Per motius de seguretat, perquè sigui acceptada ha d'accedir a Clickedu des del seu ordinador i concedir-li permisos d'accés a través de la icona "App Clickedu" (menú superior dret). Quan ho faci, l'estat de l'autorització passarà de "pendent" a "acceptat" i quan accedeixi de nou a l'aplicació mòbil les seves dades s'hi carregaran.

Fet

### <u>PAS 11</u>

Us sortirà una pantalla amb unes recomanacions de seguretat i un quadre de text per introduir un àlies per al dispositiu, d'aquesta manera si feu servir més d'un dispositiu, després els podreu identificar millor dins del perfil de la web

Un cop acceptat ja podreu accedir a les vostres dades.

### COM DONAR DE BAIXA EL DISPOSITIU

En cas de pèrdua o robatori del nostre dispositiu, haurem de desactivar-ho des de l'aplicatiu.

Seguiu els passos del 5 al 9 per desactivar l'autorització.

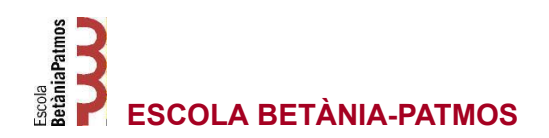

**DEPARTAMENT TIACC** 

Departament TIACC Actualitzat: 22/01/2025